## Manual för MAC för att logga in via VPN till Halmstads Kommun och starta Magnacura

Denna instruktion är anpassad för datorer med Mac OS X ver 10.7.3 och Maverick ver 10.9. Vissa av momenten i denna lathund kommer bara en gång då det gäller installation av programvara.

- Läs instruktionen du fått via mail (VPN Anvisning Externa.pdf) som rör hur du ska göra för att koppla upp dig med VPN mot Halmstads Kommun.
- Starta t ex Safari och skriv https://vpn.halmstad.se enligt nedan

| Í. | Safa | ri | Arkiv  | Redigera   | a Innehåll  | Historik | Bokmär    | rken F  | önster | Hjälp     |                    |    |     |
|----|------|----|--------|------------|-------------|----------|-----------|---------|--------|-----------|--------------------|----|-----|
| 0  |      |    | -      |            |             |          |           |         |        | Ctartaida | Halmstads kommun   |    |     |
|    | 0    | _  |        |            |             |          |           |         |        | startsida | - Haimstads kommun |    |     |
| •  |      | +  | 🕙 http | s://vpn.ha | Imstad.se   |          |           |         |        |           |                    | RS | s C |
| 60 |      |    | Apple  | Yahoo!     | Google Maps | YouTube  | Wikipedia | Nyheter | ·▼ Pop | ulära 🔻   |                    |    |     |

• Vid GROUP väljer du **Externa**. Sen fyller du i ditt användarnamn och lösenord du fått för VPN uppkopplingen och sen klickar du på Login

| Login                                    |  |  |  |  |  |  |
|------------------------------------------|--|--|--|--|--|--|
| Please enter your username and password. |  |  |  |  |  |  |
| GROUP: Externa V                         |  |  |  |  |  |  |
| USERNAME: magcur700101ext                |  |  |  |  |  |  |
| PASSWORD: ••••••                         |  |  |  |  |  |  |
| Login                                    |  |  |  |  |  |  |

• Kan vara så att den automatiska installationen av Cisco AnyConnect Secure Mobility Client misslyckas. Klicka då på länken "Mac OS X 10.5+ (intel)"

| CISCO AnyC                                                                                                    | onnect Secure Mobility Client                                                                                                    |
|----------------------------------------------------------------------------------------------------|----------------------------------------------------------------------------------------------------|
| September September Se | Manual Installation<br>Web-based installation was unsuccessful. If you<br>wish to install the Cisco AnyConnect Secure Mobility<br>Client, you may download an installer package. |
| <ul> <li>Java Detection</li> <li>✓ - Sun Java</li> </ul>                                                                                                    | Mac OS X 10.5+ (intel)<br>Alternatively, retry the automatic installation.                                                                                                    |
| - Download     - Connected                                                                                                    | Download                                                                                                    |

• Du måste nu leta upp filen du hämtade hem. Klicka hämtade filer och välj att öppna i Finder.

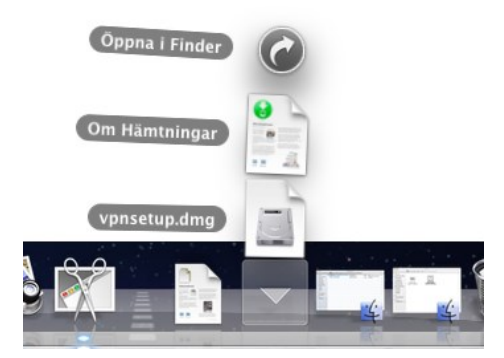

• Starta filen vpnsetup.dmg genom att dubbelklicka på den.

| 00              |                | 🙆 Hämtade filer |         |                 |               |
|-----------------|----------------|-----------------|---------|-----------------|---------------|
|                 |                |                 | Q       |                 |               |
| FAVORITER       | Namn           | Ändringsdatum   | Storlek | Тур             | Tilläggsdatum |
| Alla mina filor | 🖬 vpnsetup.dmg | idag 11:08      | 3,9 MB  | Skivavbild      | idag 11:08    |
|                 | Om Hämtningar  | idag 09:23      | 8,6 MB  | Flerspråkig PDF | idag 09:23    |
| 🕎 AirDrop       |                |                 |         |                 |               |
| \land Program   |                |                 |         |                 |               |
| Skrivbord       |                |                 |         |                 |               |
| 👘 Dokument      |                |                 |         |                 |               |
| Hämtade filer   |                |                 |         |                 |               |

• Starta filen vpn.pkg genom att dubbelklicka på den.

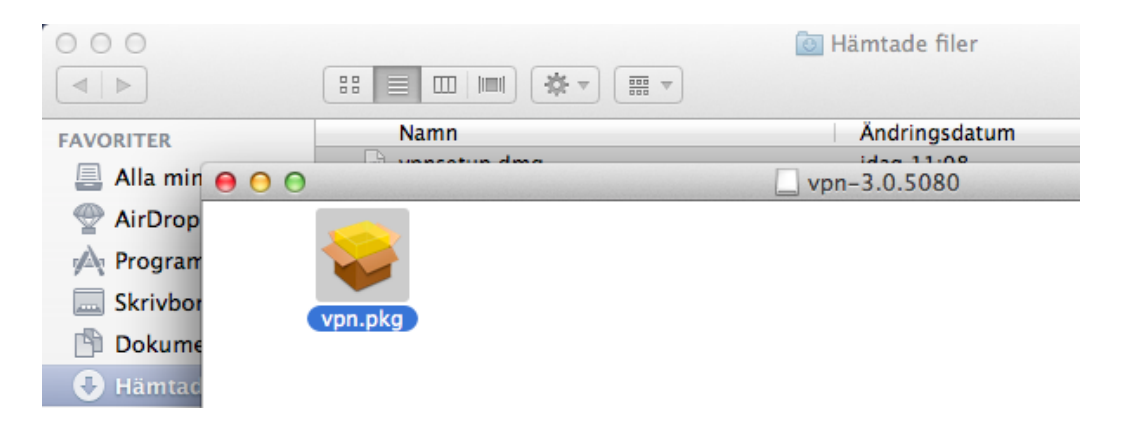

• Välj Fortsätt

|             | Det här paketet kommer att köra ett<br>program för att avgöra om programvaran<br>kan installeras.                                                                                                    |
|-------------|----------------------------------------------------------------------------------------------------|
|             | För att hålla datorn säker bör du endast köra och<br>installera program från betrodda källor. Om du är<br>osäker på den här programvarans källa bör du klicka<br>på Avbryt och stoppa programmet och installationen. |
| 895999<br>8 | Avbryt Fortsätt                                                                                                    |

# • Välj Fortsätt

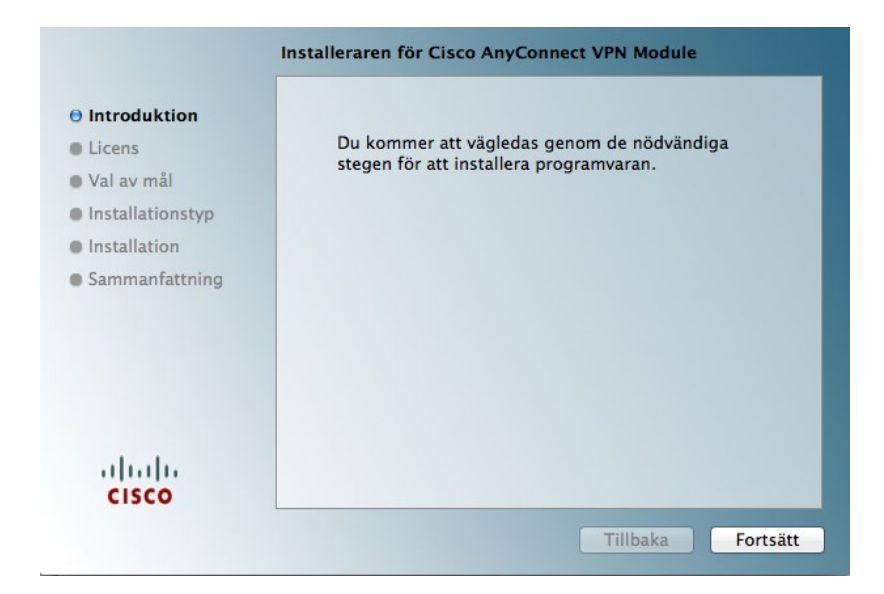

## • Välj Fortsätt

|                  | Programlicensavtal                                                                                                    |  |  |  |  |
|------------------|----------------------------------------------------------------------------------------------------|--|--|--|--|
| A Introduktion   | English ‡                                                                                                    |  |  |  |  |
| Onnoouktion      | Cisco End User License Agreement                                                                                                    |  |  |  |  |
| Licens           |                                                                                                    |  |  |  |  |
| Val av mål       | IMPORTANT: PLEASE READ THIS END USER LICENSE                                                                                                    |  |  |  |  |
|                  | AGREEMENT CAREFULLY. DOWNLOADING, INSTALLING OR                                                                                                    |  |  |  |  |
| Installationstyp | USING CISCO OR CISCO-SUPPLIED SOFTWARE CONSTITUTES                                                                                                    |  |  |  |  |
| Installation     | ACCEPTANCE OF THIS AGREEMENT.                                                                                                    |  |  |  |  |
| Sammanfattning   | CISCO SYSTEMS, INC. OR ITS SUBSIDIARY LICENSING THE<br>SOFTWARE INSTEAD OF CISCO SYSTEMS, INC. ("CISCO") IS<br>WILLING TO LICENSE ITS SOFTWARE TO YOU ONLY UPON THE |  |  |  |  |
|                  | CONDITION THAT YOU ACCEPT ALL OF THE TERMS CONTAINED<br>IN THIS END USER LICENSE AGREEMENT PLUS ANY ADDITIONAL                                                      |  |  |  |  |
|                  | LIMITATIONS ON THE LICENSE SET FORTH IN A SUPPLEMENTAL                                                                                                    |  |  |  |  |
|                  | LICENSE AGREEMENT ACCOMPANYING THE PRODUCT                                                                                                    |  |  |  |  |
|                  | CONFLICT BETWEEN THE TERMS OF THIS FND LISER LICENSE                                                                                                    |  |  |  |  |
|                  | AGREEMENT AND ANY SUPPLEMENTAL LICENSE AGREEMENT                                                                                                    |  |  |  |  |
| alulu            | THE SUPPLEMENTAL LICENSE AGREEMENT SHALL APPLY. BY                                                                                                    |  |  |  |  |
| CISCO            | DOWNLOADING, INSTALLING, OR USING THE SOFTWARE, YOU                                                                                                    |  |  |  |  |
| cisco            | ARE DRIDRIC VOLIDEELE AND THE DUEDIESE ENTITY THAT YOU                                                                                                    |  |  |  |  |

# • Välj Agree

| of the software license agr                               | eement.                                 |
|-----------------------------------------------------------|-----------------------------------------|
| Click Agree to continue or cli<br>and quit the Installer. | ick Disagree to cancel the installation |
| Deadlines                                                 | Discours                                |

#### • Välj Installera

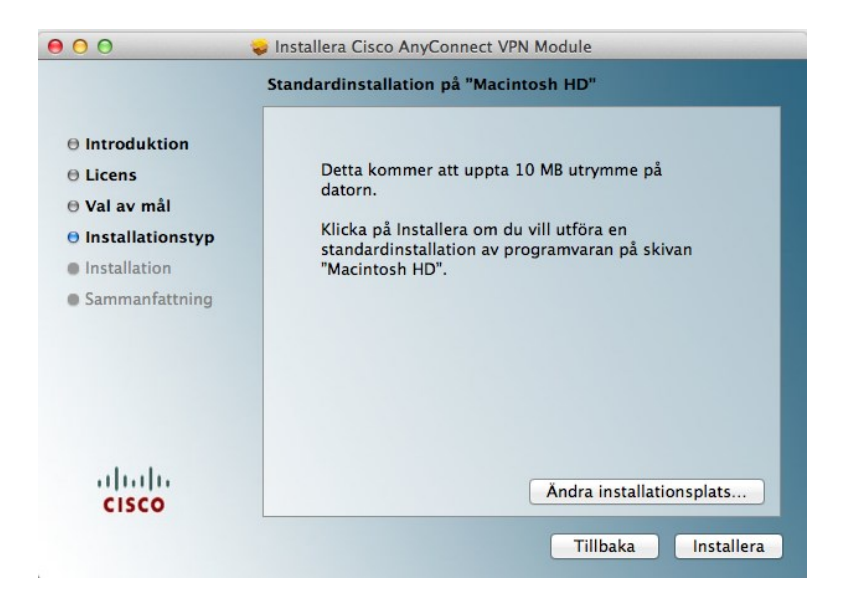

• Ange lösenord (för datorn du sitter vid) och efter det klicka på knappen Installera programvara.

| Installeraren försöker installera ny<br>programvara. Skriv in ditt lösenord för att<br>tillåta detta. |
|----------------------------------------------------------------------------------------------------|
| Namn: stelin6228                                                                                      |
| Lösenord:                                                                                             |
| Avbryt Installera programvara                                                                         |

• Stäng rutan när allt är klart

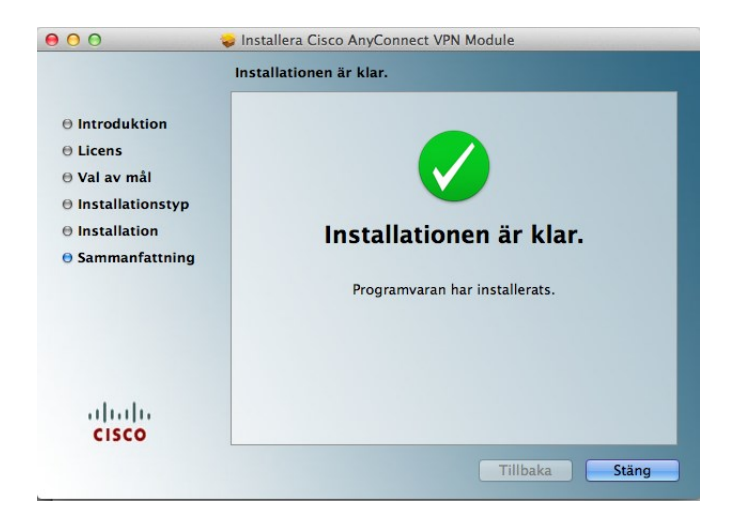

- Stäng eventuella rutor som är öppna
- Kopiera två filer som heter MC For MAC Users.rdp och RDC\_2.1.1\_All.dmg från USB sticka till skrivbordet.

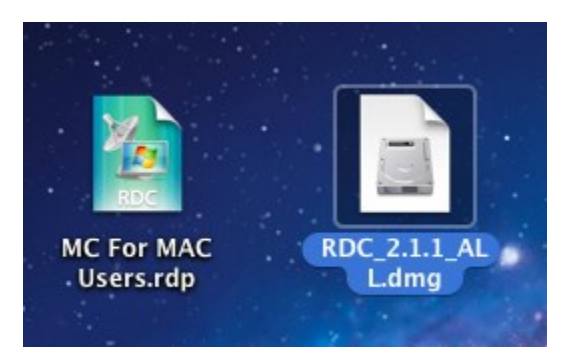

• Kör igång RDC\_2.1.1\_All.dmg genom att dubbelklicka.

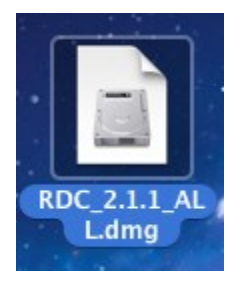

• Kör igång RDC Installer genom att dubbelklicka.

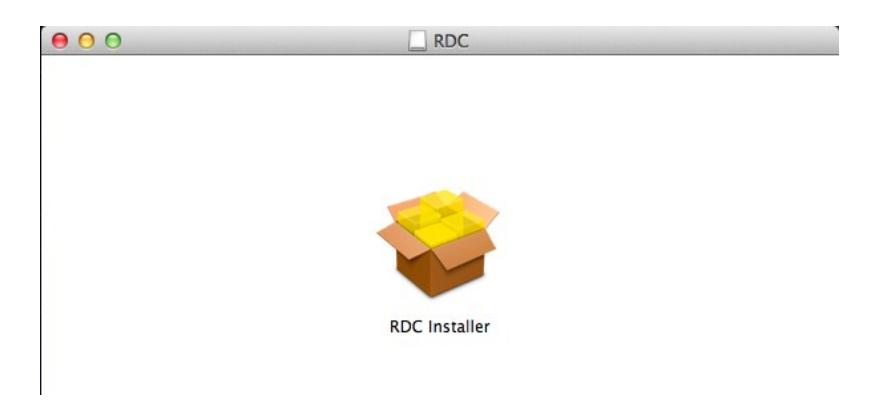

### Välj Fortsätt

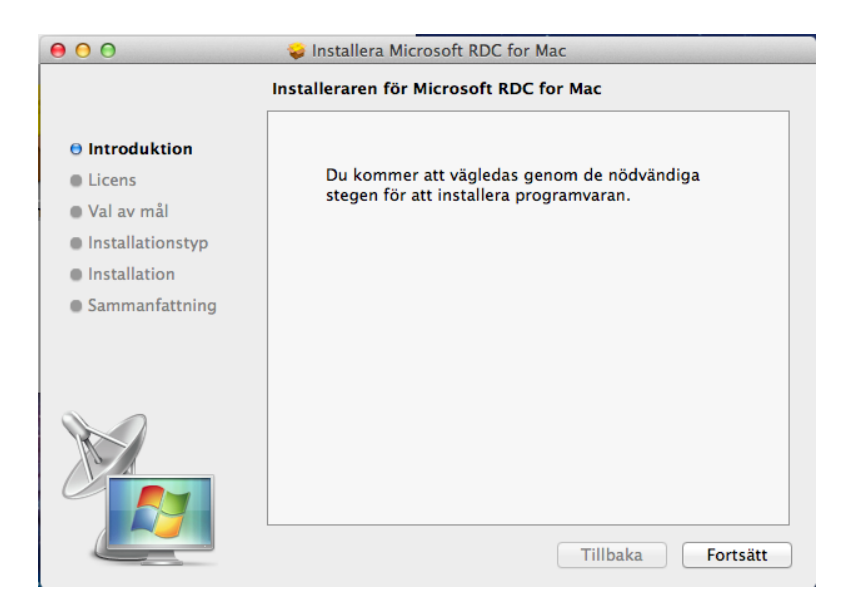

### • Välj Fortsätt

| 00                                             | 🥪 Installera Microsoft RDC for Mac                                                                                                    |  |  |
|------------------------------------------------|----------------------------------------------------------------------------------------------------|--|--|
|                                                | Programlicensavtal                                                                                                    |  |  |
| Introduktion                                   | Svenska ‡                                                                                                    |  |  |
| <ul> <li>Licens</li> <li>Val av mål</li> </ul> |                                                                                                    |  |  |
| <ul> <li>Installationstyp</li> </ul>           | LICENSVILLKOR FÖR PROGRAMVARA FRÅN<br>MICROSOFT<br>Microsoft Fjärrskrivbordanslutningsklient för Mac 2                                                                                                    |  |  |
| Installation                                   |                                                                                                    |  |  |
| Sammanfattning                                 |                                                                                                    |  |  |
|                                                | Dessa licensvillkor utgör ett avtal mellan Microsoft Corporation (eller<br>beroende på var du bor, ett av dess koncernbolag) och dig. Läs dem noga.<br>Villkoren gäller för programvaran som medföljer licensvillkoren och<br>omfattar alla eventuella media som programvaran levereras på. Villkoren<br>gäller även följande produkter och tjänster från Microsoft: |  |  |
|                                                | uppdateringar                                                                                                    |  |  |
|                                                | • tillägg                                                                                                    |  |  |
|                                                | Internetbaserade tjänster                                                                                                    |  |  |
|                                                | supporttjänster                                                                                                    |  |  |
|                                                | Skriv ut Spara Tillbaka Fortsätt                                                                                                    |  |  |

• Välj Godkänns

| Om du vill fortsätta installe  | ra programmet måste du godkänna         |
|--------------------------------|-----------------------------------------|
| villkoren i programlicensavi   | talet.                                  |
| Klicka på Godkänns om du vil   | ll fortsätta eller på Avböjs om du vill |
| avbryta installationen och avs | Iuta Installeraren.                     |
|                                |                                         |

#### • Välj installera

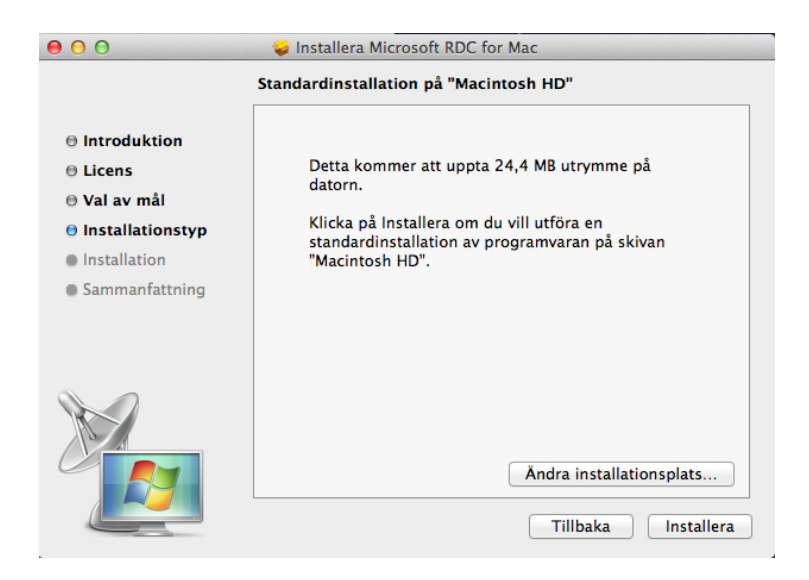

• Ange lösenord (för datorn du sitter vid) och efter det klicka på Installera programvara.

| Installeraren försöker installera ny<br>programvara. Skriv in ditt lösenord för att<br>tillåta detta. |
|----------------------------------------------------------------------------------------------------|
| Namn: stelin6228                                                                                      |
| Lösenord: •••••                                                                                       |
| Avbryt Installera programvara                                                                         |

• Stäng rutan när allt är klart.

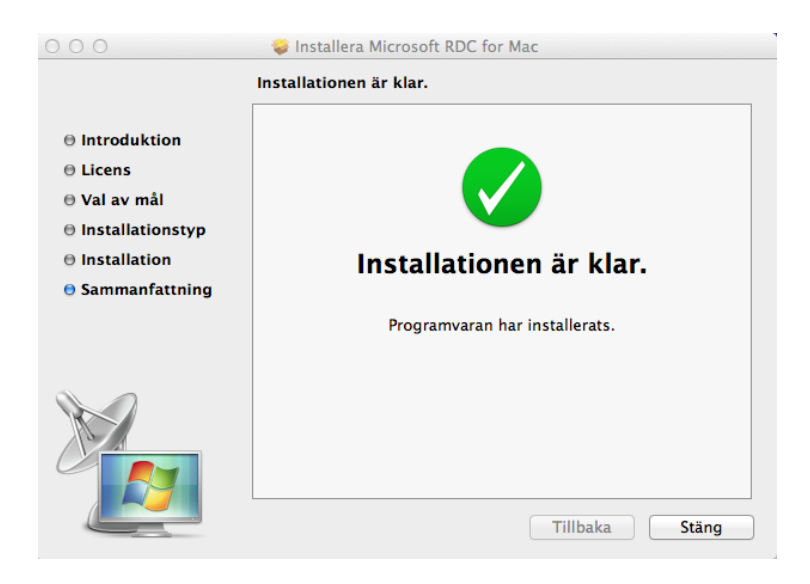

- Stäng eventuella rutor som är öppna
- Nu ska du starta Cisco AnyConnect Secure Mobility Client. Klicka på förstoringsglaset uppe i högra hörnet och skriv cisco och välj Cisco AnyConnect Secure Mobility Client.

| -9 * ♡         | ▲) (96 %) tis 12:46       | stelin6228      | Q |
|----------------|---------------------------|-----------------|---|
| Spotlight      | cisco                     |                 | 8 |
|                | Visa alla i Finder        |                 |   |
| Bästa sökträff | Sisco AnyConnect Secure   | Mobility Client |   |
| Program        | S Cisco AnyConnect Secure | Mobility Client |   |
| Mappar         | Cisco — Program           |                 |   |

• Skriv följande i den vita rutan: vpn.halmstad.se/externa och sen klicka på knappen Select.

| Connect to: | vpn.halmstad.se/externa | Mobility | cisco            |
|-------------|-------------------------|----------|------------------|
|             | Select                  |          |                  |
|             |                         |          |                  |
|             |                         |          |                  |
|             |                         |          | Version 3.0.5080 |

• Använd bifogade inloggningsuppgifter du fått via mail för att koppla upp dig med VPN mot Halmstads Kommun och sen klickar du på Connect.

| Connect to:     | vpn.halmstad.se/externa    | altalta<br>cisco |
|-----------------|----------------------------|------------------|
| Please enter yo | our username and password. |                  |
| Username:       | magcur700101ext            |                  |
| Password:       | •••••                      |                  |
|                 | Connect                    |                  |
|                 |                            |                  |
|                 |                            |                  |
|                 |                            | Version 3.0.508  |

• Klicka på följande ikon för att få upp Cisco AnyConnect Secure Mobility Client och se om du är uppkopplade med VPN mot Halmstads Kommun.

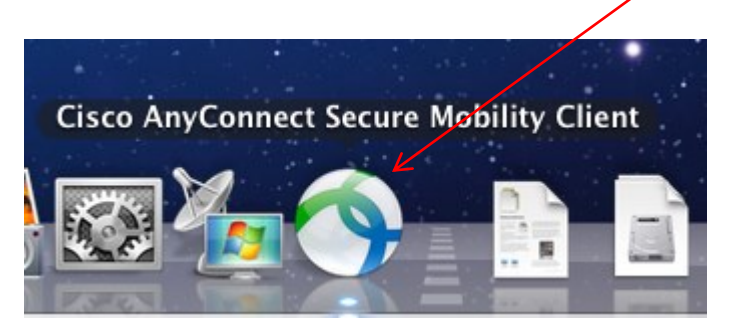

• Ser det ut enligt nedan är du uppkopplad.

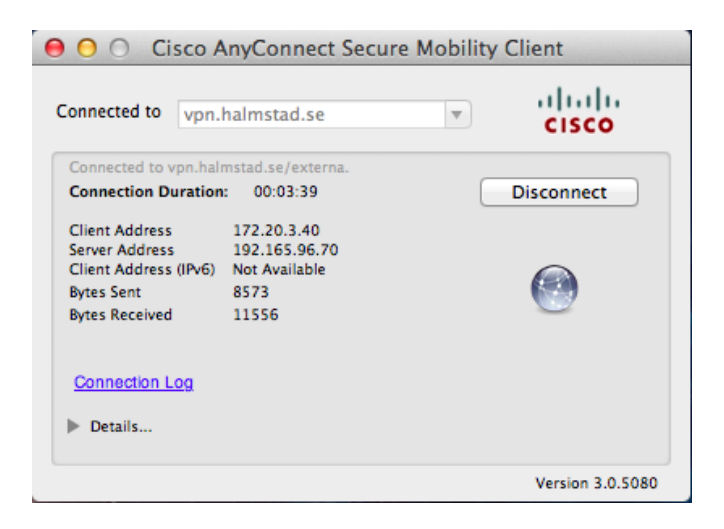

• Nu ska du koppla upp dig mot Magnacuras terminalserver MS-SRV101. Dubbelklicka på följande ikon som t ex är placerad på skrivbordet.

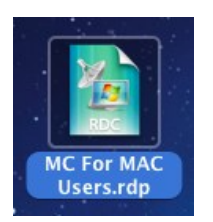

• Välj anslut

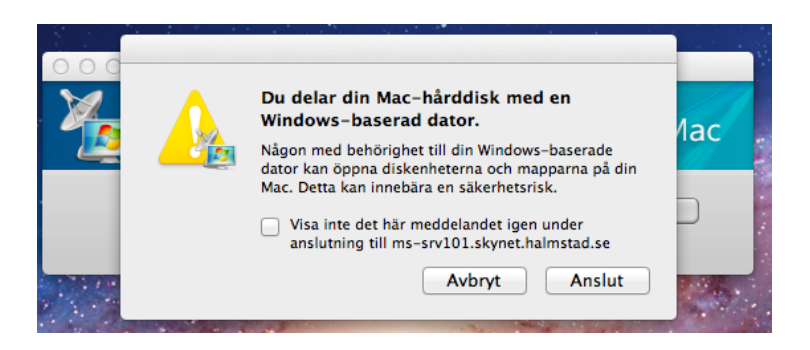

• Använd bifogade inloggningsuppgifter du fått via mail. OBS! viktigt att det är skrivit som bilden nedan och klicka sen på knappen OK. Kan ta en stund för att koppla upp.

|                                         | Anslutning till fjärrskrivbord                                                                                 |
|-----------------------------------------|----------------------------------------------------------------------------------------------------|
| Försök igen                             |                                                                                                    |
| Inloggningsuppgif<br>srv101.skynet.halr | terna som användes för att ansluta till ms-<br>nstad.se är inte korrekta. Ange dina inloggningsuppgifter igen. |
| Användarnamn:                           | magcur700101ext                                                                                                |
| Lösenord:                               |                                                                                                    |
| Domän:                                  | skynet.halmstad.se                                                                                             |
| 🗌 Lägg t                                | ill användarinformation till din nyckelring                                                                    |
|                                         | Avbryt OK                                                                                                    |

• Du får en certifikatsvarning, välj knappen anslut.

| Certifikatet är inte från en betrodd<br>certifikatutfärdare (CA). |  |
|-------------------------------------------------------------------|--|
| Vill du ansluta till den här datorn ändå?                         |  |
| Avbryt Anslut                                                     |  |

• Om allt har fungerat är du ansluten mot terminalserver MS-SRV101. Dubbelklicka nu på ikonen på skrivbordet som heter MagnaCura (ts).

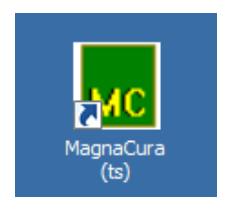

• Skriv nu in de inloggningsuppgifter du fått till Magnacura av Hemvårdförvaltningen och sen på knappen ok.

• Du är nu inne i Magnacura och kan se ut enligt nedan.

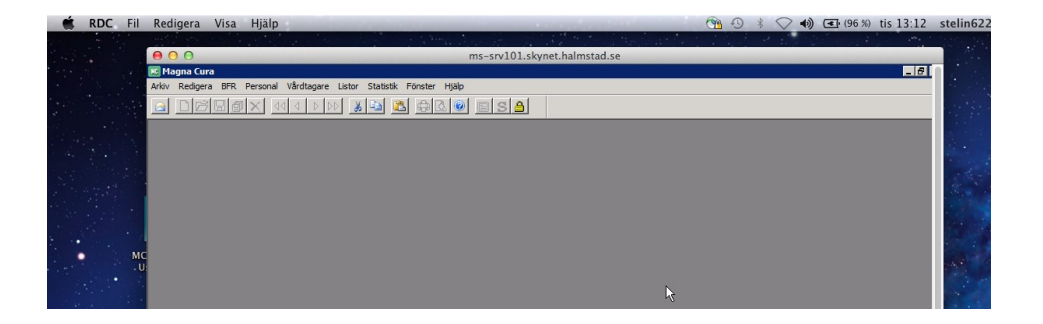

• När du är klar väljer du enligt nedan för att avsluta Magnacura.

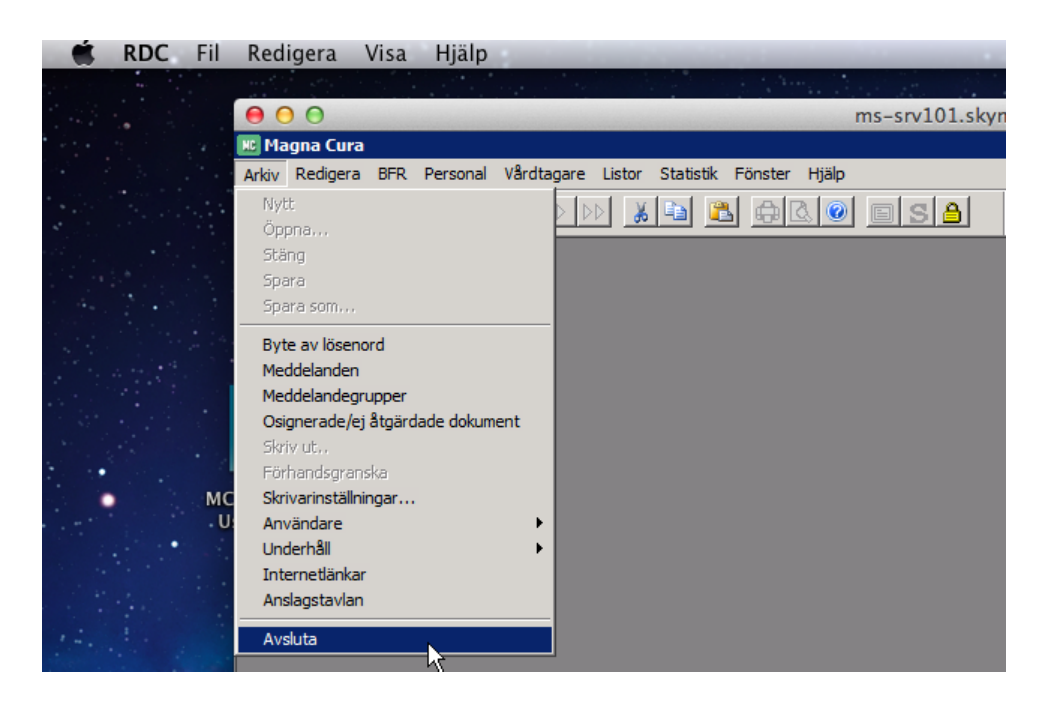

- Svara Yes
- Nu ska du avsluta terminalserversessionen. Du kan behöva dra i rullningslisten gör enligt bild nedan. När du fått fram startknappen väljer du Log off och inget annat.

| Search programs and files | Windows Security            | )<br>a |                        |
|---------------------------|-----------------------------|--------|------------------------|
| Start                     | Close programs and log off. |        | SV 15:14<br>2014-03-04 |

• Du får en fråga om du vill spara inställningar du gjort i anslutningsfilen. Välj vilket som känns bäst.

| 2 | Ändringarna som du har gjort har inte<br>sparats i anslutningsfilen MC For MAC<br>Users.rdp. |
|---|----------------------------------------------------------------------------------------------|
|   | Vill du spara ändringarna i /Users/stelin6228/<br>Desktop/MC For MAC Users.rdp?              |
|   | <ul> <li>Visa inte det h</li></ul>                                                           |
|   | Spara inte Spara                                                                             |

• Nu ska du även koppla ner VPN. Klicka på Cisco AnyConnect Secure Mobility Client på skrivbordet.

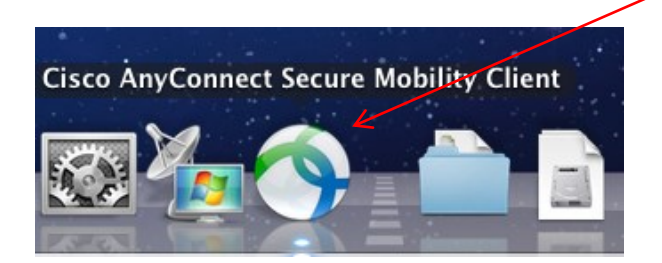

• Du får upp en ruta klicka på knappen Disconnect.

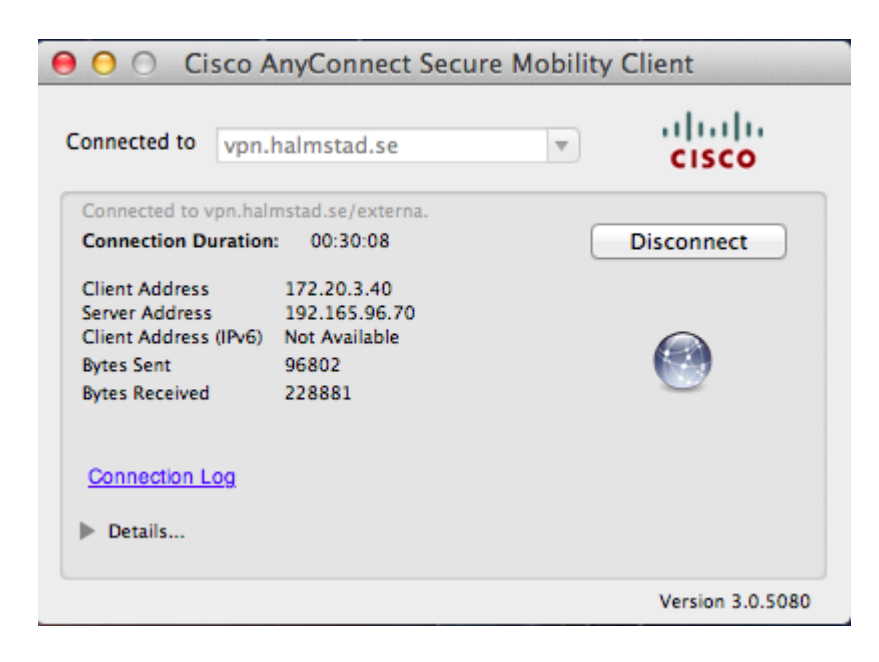

• Stäng rutan

Allt är klart